# MANUAL DA BIBLIOTECA

CURITIBA 2021

M149m Machado, Vilma

Manual da biblioteca [recurso eletrônico] / Vilma Machado. – Itajaí: Faculdade de Tecnologia (Fafiltec), 2021.

1. Biblioteca - administração. 2. Biblioteca - planejamento. 3. Biblioteca universitária. I. Faculdade de Tecnologia (Fafiltec). II. Título.

CDD 025

Bibliotecária: Vilma Machado CRB9/1563

Faculdade Capital (Fac) Rua Nossa Senhora de Nazaré, 1685 - Boa Vista, Curitiba - PR - CEP: 82560-000

## APRESENTAÇÃO

A Biblioteca da Faculdade Capital é um ambiente de acesso à informação das obras e conteúdo propostos nos cursos da Instituição, proporcionando suporte aos alunos, facilitando em seus estudos, pesquisa e difusão intelectual.

Sua missão refere-se à promoção e disseminação do acesso à informação, ao apoiar as atividades de ensino, pesquisa e extensão da comunidade universitária; compartilhando conhecimento acadêmico e pedagógico com a comunidade de maneira a contribuir para o desenvolvimento da Instituição e polos que fazem parte da Faculdade Capital (Fac).

Paralelamente ao contexto acadêmico, tem compromisso com a sociedade não vinculada a Universidade, que se efetiva na prestação de serviços. A responsabilidade dos serviços, da organização e gerenciamento da mesma, está a cargo do profissional bibliotecário.

Dispõe de um laboratório de informática para acesso ao acervo.

A Faculdade Capital (Fac) pretende proporcionar um ensino de qualidade e seriedade aos seus alunos, com facilidade de acesso e agilidade no processo de aprendizagem.

## SUMÁRIO

| 1 | BIBLIOTECA VIRTUAL LIBCON                    | 05           |
|---|----------------------------------------------|--------------|
| 2 | VÍDEO EXPLICATIVO SOBRE A BIBLIOTECA VIRTUAL | . <b>0</b> 7 |
| 3 | COMO ACESSAR A BIBLIOTECA VIRTUAL            | 08           |

#### **1 BIBLIOTECA VIRTUAL LIBCON**

A Biblioteca Virtual LibCon é um sistema especialmente desenvolvido para administração de coleções e serviços de bibliotecas, centros de informações e museus. Compõe em seu acervo mais de 3.000 (três mil) obras em formato pdf, abrangendo as áreas de educação, pedagogia, gestão pública, administração, segurança do trabalho, marketing, logística, secretariado, educação física, radiologia, optometria, ciências agrárias, ciências biológicas, ciências da saúde, ciências exatas e da terra e ciências humanas.

De fácil interface gráfica, a plataforma da Biblioteca LibCon permite aos usuários a realização da busca em todo o sistema, permitindo a busca com filtros (preferências). Permite a busca on-line com a pesquisa das seguintes formas: por autor (Nome completo e palavras do nome); por título por palavras; por assunto (Assunto ou palavras do assunto); por editor (Completo ou palavra por palavra); por local (Completo ou palavra por palavra); por palavra-chave (Completa ou palavra por palavra); por tipo de documento; por palavras do resumo; por classificação (CDD/DEWEY); pelo ISBN; por idioma; por Cutter; por data e por todos os campos. Possibilita ainda a busca a partir de determinada data; possibilidade de filtrar buscas por campos definidos em caixa de seleção; refinamento da busca por frase (adjacência); refinamento de busca por operador booleano (AND, NOT, OR, ADJACENTE, TRUNCADO).

O sistema permite ainda ordenar e classificar resultado da busca por autor, título, classe e, data com a visualização do resultado da pesquisa em forma de referência bibliográfica breve ou completa (com resumo), de acordo com a ABNT; visualização do resultado da pesquisa em forma de catálogo de acordo com a AACR2 (nível 2); visualização de todos os registros recuperados. Há possibilidade de selecionar a quantidade de registros a serem exibidos em cada página (Por padrão, são exibidos de 20 em 20); visualização do número de registros recuperados; visualização dos registros numerados (ex: 1/2, 2/2); capacidade de selecionar registros do resultado da pesquisa e imprimir; capacidade de salvar os registros selecionados do resultado da pesquisa.

## 2 VÍDEO EXPLICATIVO SOBRE A BIBLIOTECA VIRTUAL

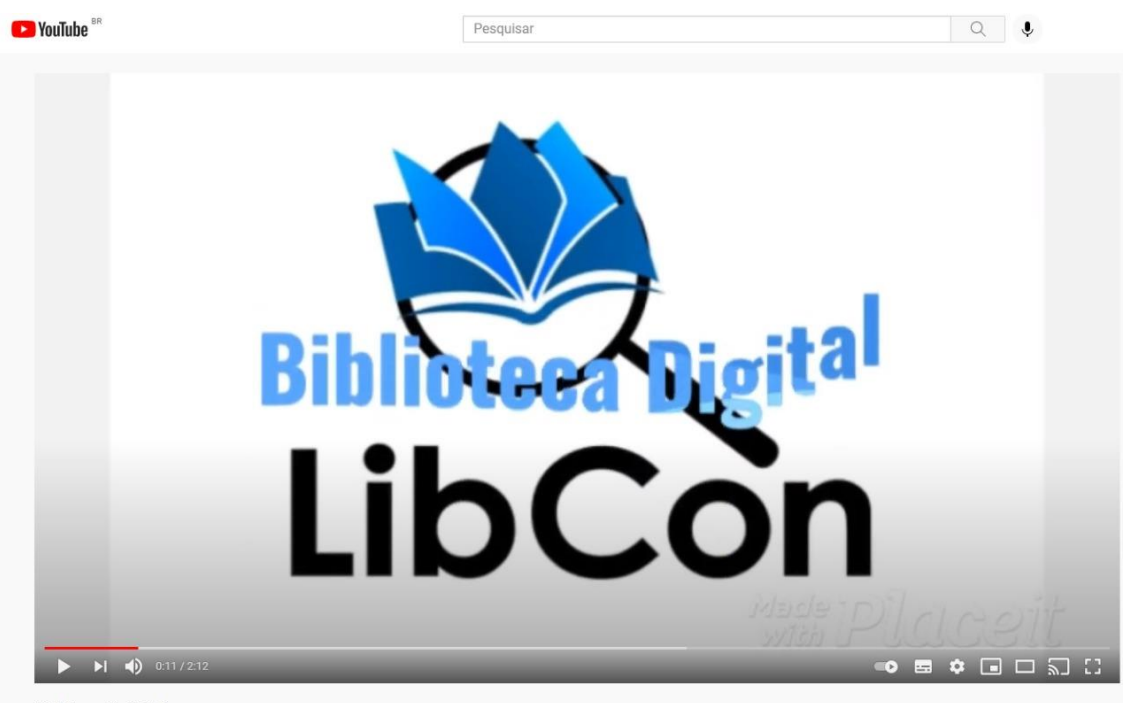

Biblioteca Digital Libcon

link: https://www.youtube.com/watch?v=t4F1d\_zmvQQ

#### **3 COMO ACESSAR A BIBLIOTECA VIRTUAL**

Para acesso a Biblioteca Virtual da Faculdade Capital (Fac), seguir os seguintes passos:

#### PASSO 1

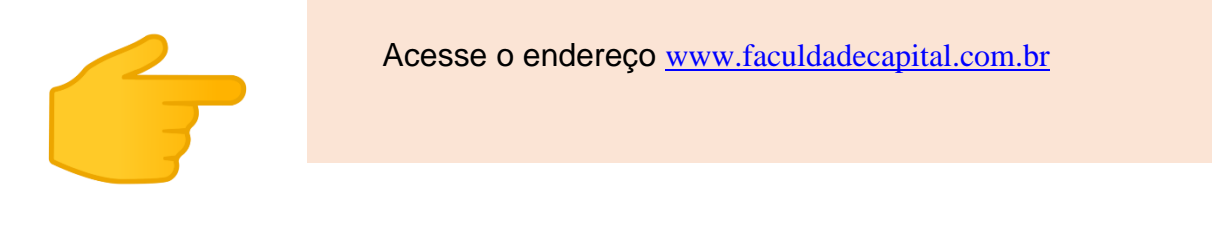

Institucional Graduação Pós-Graduação Acessar Biblioteca Ouvidoria

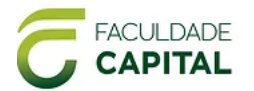

## Institucional

#### HISTÓRICO

Faculdade Capital, criada em 05 de fevereiro de 2021, será uma faculdade credenciada para ofertar ensino na modalidade a distância nos níveis de Graduação e Pós-Graduação *latu sensu*.

Inicialmente ofertará o curso de licenciatura em Pedagogia, com duração de 4 anos.

A Pós-Graduação da Faculdade Capital será ofertada na modalidade a distância nas áreas de Educação.

#### PERFIL E MISSÃO DA FACULDADE CAPITAL

Aliada ao compromisso social, concernente à prática da educação, a Faculdade Capital permanecerá atenta às intempéries de mercado. Desta forma procurará, assim, investir no desenvolvimento do talento empreendedor, na tarefa perene de inovar, de submeter-se a riscos inteligentes e de agir com rapidez e eficiência para se adaptar às contínuas mudanças do ambiente econômico, social, político e cultural, consciente de que o novo milênio traz a renovação permanente e a mudança acelerada como signos de seu tempo. Cônscia do entendimento de que a missão é a razão de ser de qualquer pessoa, seja ela física ou jurídica, pública ou privada, com ou sem fins lucrativos, a Faculdade Capital orienta sua razão de ser alicerçada na sua missão.

#### VISÃO

Tornar-se referência na oferta de ensino a distância nas áreas do conhecimento de sua atuação.

#### VALORES

PASSO 2

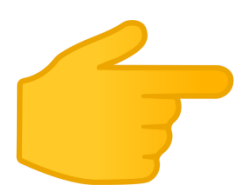

Entre no link **Biblioteca** como mostra a figura abaixo e clicar no botão Acessar.

Institucional Graduação Pós-Graduação Acessar Biblioteca Ouvidoria

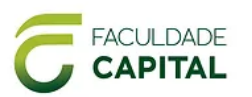

Biblioteca Virtual

A Biblioteca Virtual da Faculdade Capital é um ambiente de acesso à informação das obras e conteúdo propostos nos cursos de graduação e pós-graduação da Instituição, proporcionando suporte aos alunos, facilitando em seus estudos, pesquisa e difusão intelectual.

Levando o conhecimento e informação a todos que fazem parte da instituição, por meio de qualquer dispositivo móvel (computador, tablet, celular, entre outros) com acesso restrito no portal do aluno.

#### Composição do Acervo Virtual

A Biblioteca Virtual da Faculdade Capital abrange em seu conteúdo:

- Livros;
- Dicionários;

 Normalização de Trabalhos Acadêmicos – normas e orientação para a elaboração de trabalhos acadêmicos baseados na Associação Brasileira de Normas Técnicas;

- Periódicos Científicos - acesso a textos completos, internacionais e nacionais, e a diversas bases de dados que reúnem desde referências e resumos de trabalhos acadêmicos e científicos até normas técnicas, patentes, teses e dissertações dentre outros tipos de materiais, cobrindo todas as áreas do conhecimento. Inclui também uma seleção de importantes fontes de informação científica e tecnológica de acesso gratuito na web por meio do Portal da Capes;

- Apostilas de disciplinas;

- Regulamento da Biblioteca.

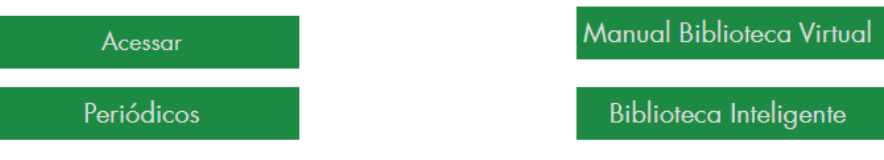

#### PASSO 3

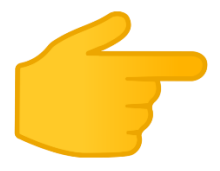

No campo "Identificação do usuário", preencher com o login e senha recebido pela Faculdade Filadélfia de Tecnologia (Fafiltec).

| LibCon<br>Consultoria Informacional                |  |  |  |
|----------------------------------------------------|--|--|--|
| Identificação do Usuário Login : Senha : Confirmar |  |  |  |
| Aquisições do Mês                                  |  |  |  |
| Total de acessos:                                  |  |  |  |
| Início da contagem: 06/03/2020                     |  |  |  |
| PHL.met offac                                      |  |  |  |
|                                                    |  |  |  |

### PASSO 4

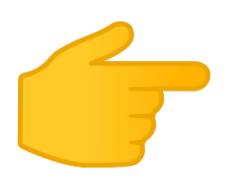

Para consultar uma obra, acesse "Buscas & Reservas".

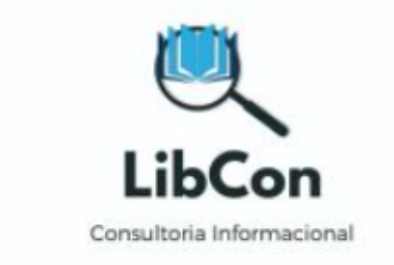

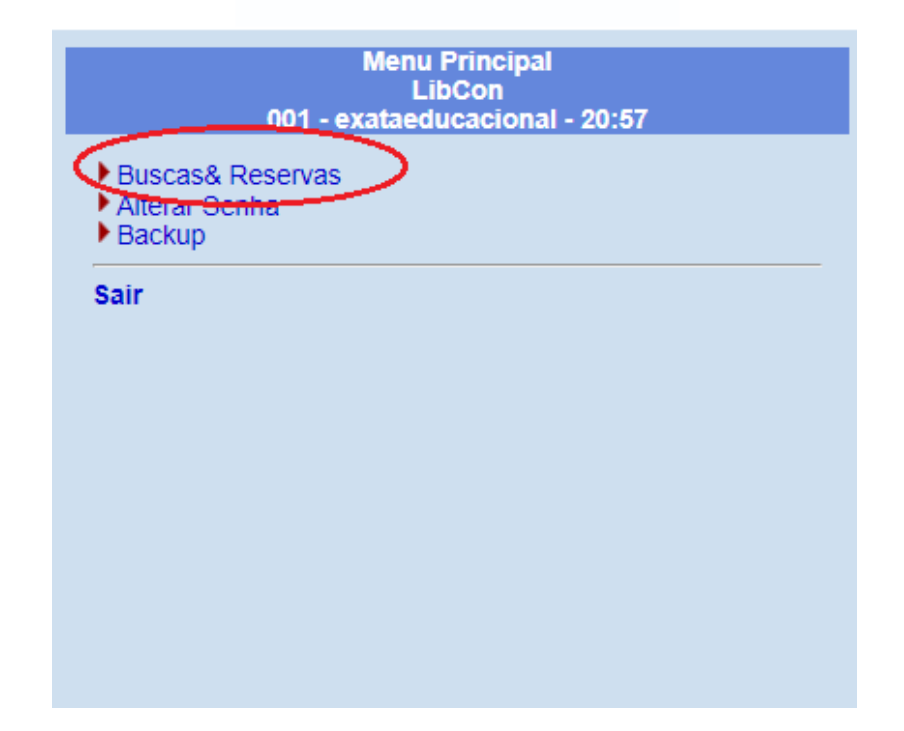

PASSO 5

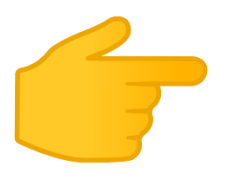

No campo "Buscar", o usuário pode efetuar a busca da obra pelo seu título, nome do autor, assunto e/ou palavras chaves.

|                                                            | Gráficos   Manual phi84                                                                                                    |
|------------------------------------------------------------|----------------------------------------------------------------------------------------------------|
| Q                                                          | Todas as palavras O Qualquer palavra O Frase exata O Expressão Buscar                                                                                                    |
| LibCon<br>Consultoria Informacional                        | Dicas para a busca:<br>• Todas as palavras:<br>Busca todos os registros que contém todas as palavras fornecidas.<br>Ex: aquecimento global amazonia (equivale a expressão: "aqueoimento AND global AND amazonia")                                                                                                    |
| Menu Principal<br>LibCon<br>001 - exataeducacional - 20:57 | <ul> <li>Qualquer palavra:<br/>Busca todos os registros que contém qualquer uma das palavras fornecidas.<br/>Ex: brasil peru bolivia (equivale a expressão: brasil OR peru OR bolivia)</li> </ul>                                                                                                    |
| Buscas& Reservas     Alterar Senha     Backup Sair         | <ul> <li>Frase exata:<br/>Busca todos os registros que contém a frase fornecida.<br/>Ex agricultura no estado do tocantins (<i>equivale a expressão: agricultura (F) no (F) estado (F) do (F) tocantins</i>)</li> <li>Expressão:<br/>Busca todos os registros que contém a expressão de busca fornecida.<br/>Ex agricultura AND (brasil OR bolivia)</li> <li>Outras facilidades:<br/>Prefixo: utilize o sinal "\$" para buscar registros contendo palavras com a raiz ou prefixo fornecido.<br/>Ex cono§ (oubém todos os registros contendo palavras com a raiz ou prefixo fornecido.<br/>Ex cono§ (oubém todos os registros contendo palavras com o prefixo "econo")<br/>Indice de autor: Clique em [Preferências] e selecione o indice desejado.<br/>Indice de aturo:: Clique em [Preferências] e selecione o indice desejado.<br/>Indice de assunto:: Clique em [Preferências] e selecione o indice desejado.<br/>Indice de assunto:: Clique em [Preferências] e selecione o indice desejado.<br/>Indice de assunto:: Clique em [Preferências] e selecione o indice desejado.<br/>Indice de assunto:: Clique em [Preferências] e selecione o indice desejado.<br/>Tipo de souporte:: Clique em [Preferências] e selecione o indice desejado.<br/>Tipo de souporte:: Clique em [Preferências] e selecione o indice desejado.<br/>Tipo de souporte:: Clique em [Preferências] e selecione o topo de conteuto desejado.<br/>Tipo de souporte:: Clique em [preferências] e selecione o topo de conteuto desejado.<br/>Tipo de conteuto:: Clique em [preferências] e selecione o topo de conteuto desejado.<br/>Tipo de conteuto:: Clique em [preferências] e selecione o topo de conteuto desejado.<br/>Tipo de conteuto:: Clique em [preferências] e selecione o topo de conteuto desejado.<br/>Tipo de conteuto:: Clique em [preferências] e selecione o topo de conteuto desejado.<br/>Tipo de conteuto:: Clique em [preferências] e selecione o topo de conteuto desejado.<br/>Tipo de conteuto:: Clique em [preferências] e selecione o topo de conteuto desejado.<br/>Tipo de conteuto:: Clique em [preferências] e selecione o topo de conteuto desejado.<br/>Tipo de conteuto:: Clique em [preferências] e selecione o topo de co</li></ul> |

### PASSO 6

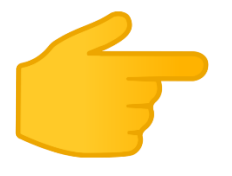

Após digitar no campo "Buscar" o termo desejado da busca, a base irá listar as obras relacionadas a busca efetuada. Para acessar o PDF da obra, basta acessar o endereço disponibilizado em "Disponível em", conforme figura baixo.

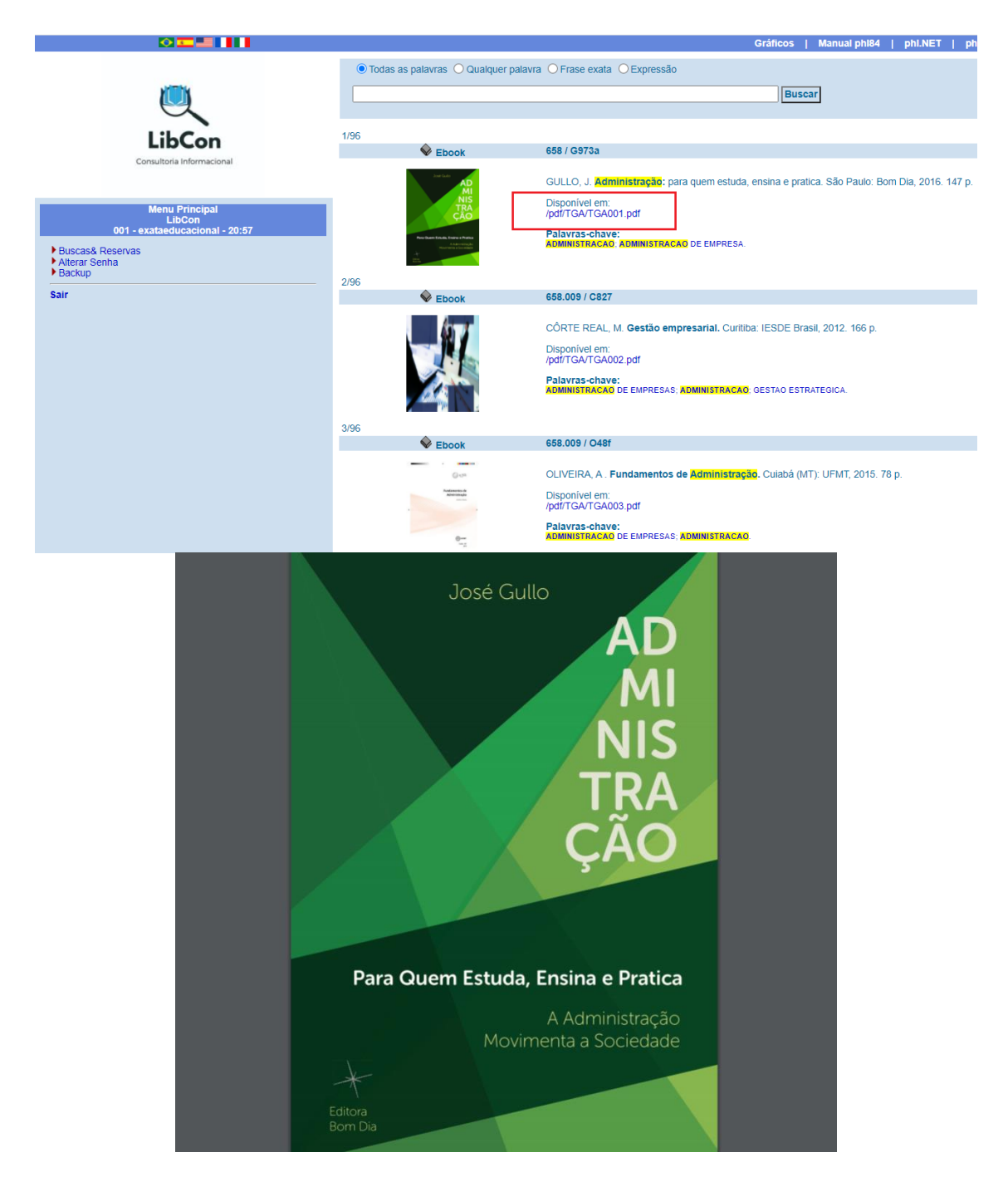

## Ficou alguma dúvida?

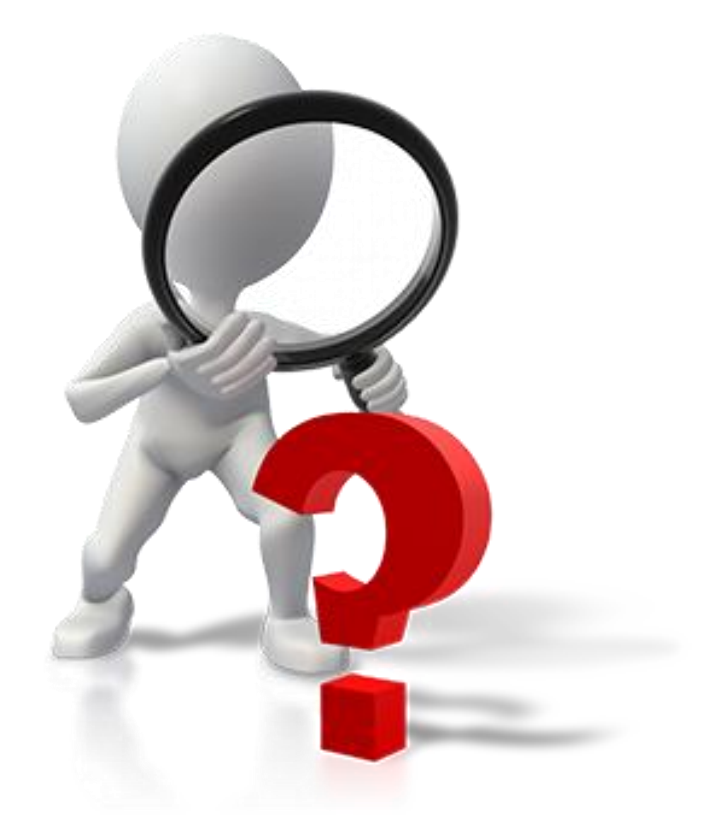

## ENTRE EM CONTATO CONOSCO

Por ligações telefônicas (41) 3344-6696

Por Whatsapp (41) 99910-3713

De forma presencial ou Por e-mail: <u>faculdadecapital@hotmail.com</u>